# M winmostar チュートリアル MOPAC 化学反応解析 (生成熱・活性化エネルギー)

V10.1.3

2020年5月12日 株式会社クロスアビリティ

Copyright 2008-2020 X-Ability Co., Ltd.

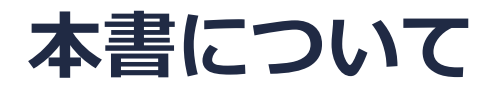

- 本書はWinmostar V10の使用例を示すチュートリアルです。
- 初めてWinmostar V10をお使いになる方はビギナーズガイドを参照してください。
- 各機能の詳細を調べたい方は<u>ユーザマニュアル</u>を参照してください。
- 本書の内容の実習を希望される方は、講習会を受講ください。
  - Winmostar導入講習会:基礎編チュートリアルの操作方法のみ紹介します。
  - <u>Winmostar基礎講習会</u>:理論的な背景、結果の解釈の解説、基礎編チュートリアルの操作方法、基礎編以外のチュートリアルの一部の操作方法を紹介します。
  - 個別講習会:ご希望に応じて講習内容を自由にカスタマイズして頂けます。
- 本書の内容通りに操作が進まない場合は、まず<u>よくある質問</u>を参照してください。
- よくある質問で解決しない場合は、情報の蓄積・管理のため、お問合せフォームに、不具合の 再現方法とその時に生成されたファイルを添付しご連絡ください。
- 本書の著作権は株式会社クロスアビリティが有します。株式会社クロスアビリティの許諾な く、いかなる形態での内容のコピー、複製を禁じます。

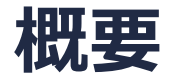

ブタジエンとエチレンの真空中でのDiels-Alder反応(C<sub>4</sub>H<sub>6</sub> + C<sub>2</sub>H<sub>4</sub>  $\rightarrow$  C<sub>6</sub>H<sub>10</sub>)における生成熱及び 活性化エネルギーを計算します。

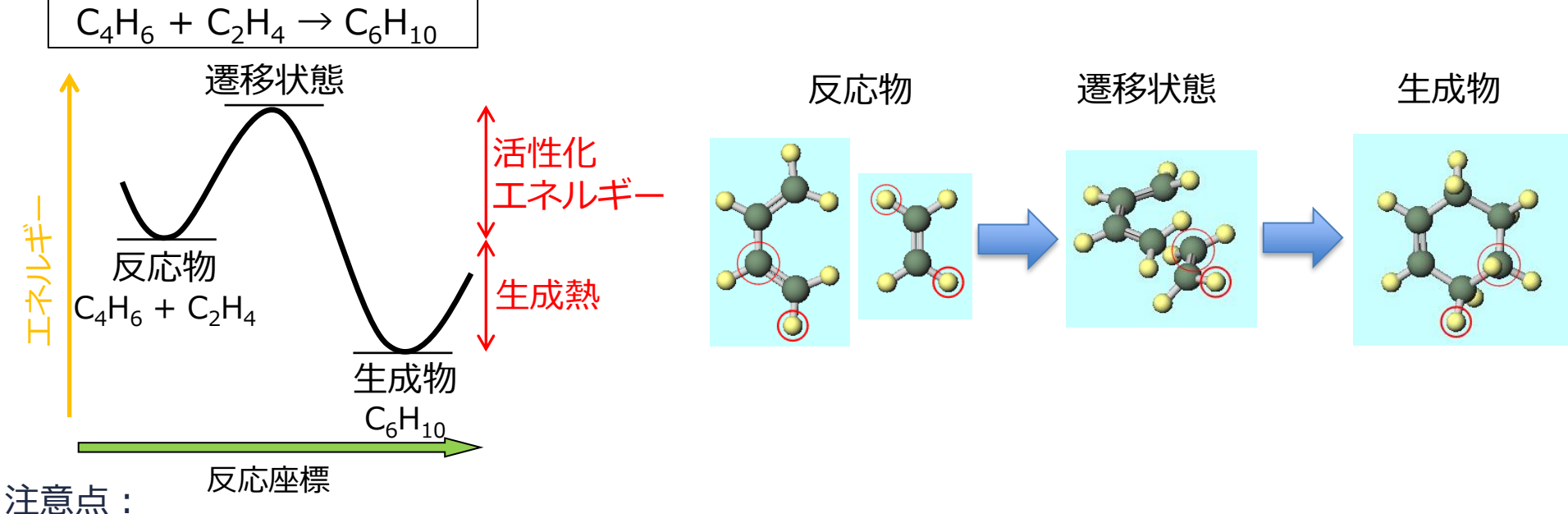

- 注息只:
- 遷移状態の構造をある程度予測できる場合の計算例です。遷移状態構造が予測できない場合は、
   遷移状態・IRC計算チュートリアルを参考に計算してください。
- 本チュートリアルの計算は半経験的手法かつ真空中のため、高精度な結果や溶媒中での結果が 欲しい場合は、GAMESS, NWChem, Gaussianなどを使用してください。
- 複数の遷移状態を経由する反応を調べる場合は、それぞれの素反応を個別に計算してください。

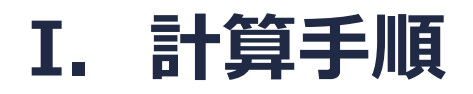

反応物(C<sub>4</sub>H<sub>6</sub>、C<sub>2</sub>H<sub>4</sub>)、生成物(C<sub>6</sub>H<sub>10</sub>) さらに遷移状態の構造最適化計算を行い、それぞれの エネルギー(この値はMOPAC定義の生成熱で、化学反応の生成熱とは異なる)を求める。それ らのエネルギーの足し引きから、この反応の生成熱及び活性化エネルギーを計算する。

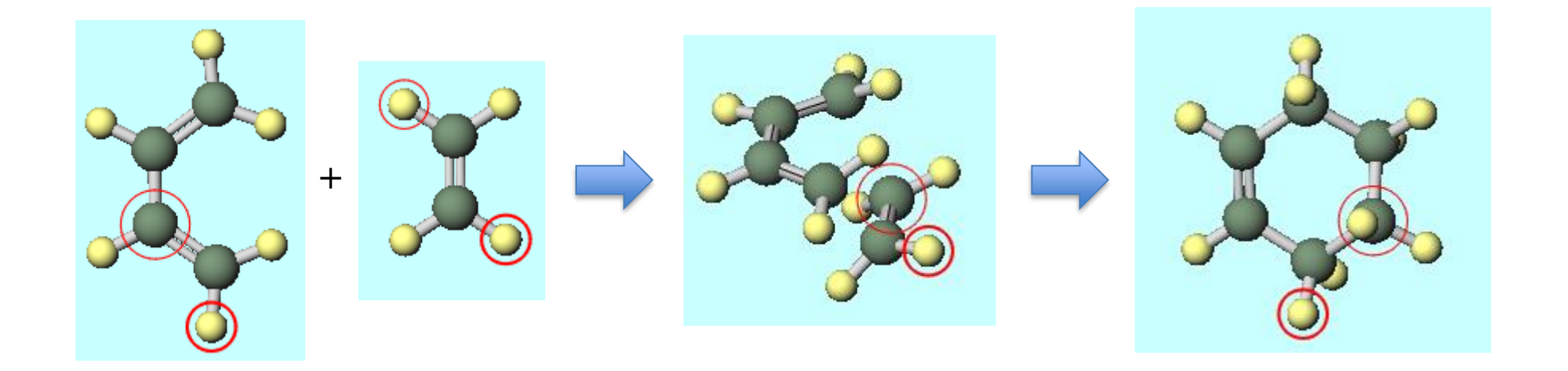

Winmostarを起動し、メインウインドウ右上の**ラベル/電荷**メニューから番号&元素を選択し、 分子表示エリアで各原子の名前を表示する。

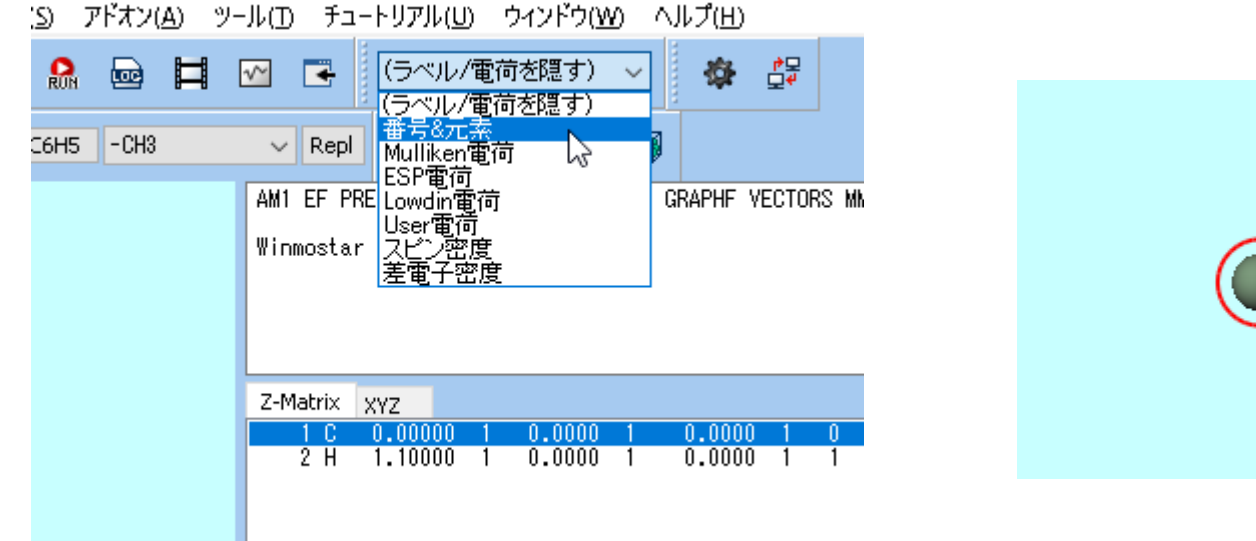

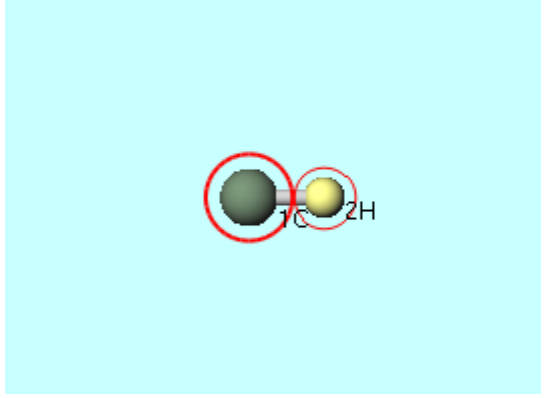

- 1. メインウインドウ上部の-**C2H3**ボタンをクリックし、その3つ右にある**Replace**ボタンを 1回クリックし、エチレンを作成する。
- 2. 4H原子(黄色)をクリックして太い赤丸で選択された状態で、再度Replaceボタンを1回ク リックし、cis-ブタジエンを作成する。

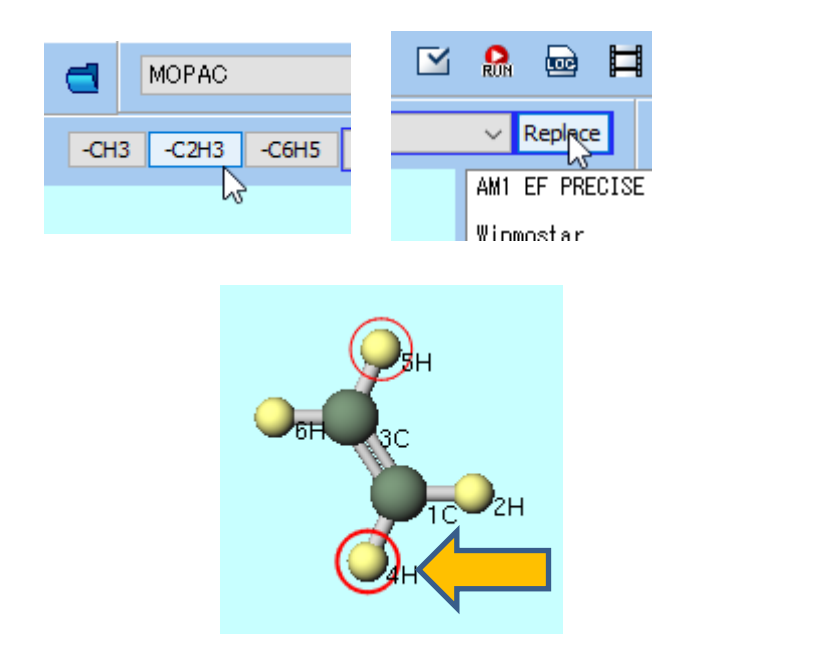

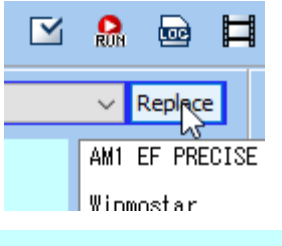

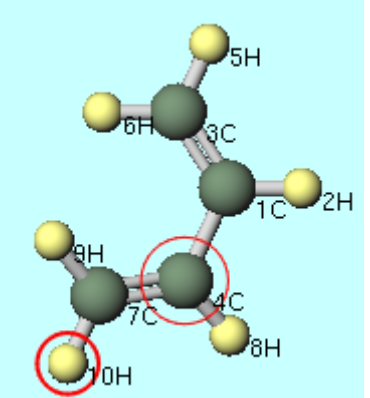

- 1. ソルバを選択メニューでMOPACを選択して、キーワード設定ボタンを押す。
- 2. 開いた**MOPAC Setup**ウインドウで、**Hamiltonian**には**PM3**を選択し、**Run**ボタンをク リックする。
- 3. 続いて開く保存ダイアログでファイル名を入力し(仮にファイル名は「butadiene」とする)、保存ボタンを押して計算を実行する。

|              | MOPAC Setup -                     |                                                                                                    |
|--------------|-----------------------------------|----------------------------------------------------------------------------------------------------|
|              | Easy Setup                        |                                                                                                    |
|              | Hamiltonian Method EF             |                                                                                                    |
|              | Charge AM1                        | OPEN                                                                                                    < |
| +H GAMESS H3 |                                   | LARGE ~ 〈 → 丶 ↑ 🔤 < winmos10 > UserData > 丶 & ひ UserDataの検索 の                                                                 |
|              | GRAPH PM7 EXTERNAL                | 77/IL/2(N): butadiene                                                                                                    |
|              | STEP PDG POINT T                  | T         ファイルの種類():         MOPAC Input File (*.dat)         ✓                                                               |
|              | STEP1 2 POINT1 2 2                | - フォルダーの参照(R) 保存(S) キャンセル                                                                                                    |
|              | AUX ALLVECS BONDS ENPART [        |                                                                                                    |
|              | □EXCITED □GEO-OK □MOZYME ☑NOINTER |                                                                                                    |
|              |                                   | Y                                                                                                    |
|              |                                   |                                                                                                    |
|              | Comment                           |                                                                                                    |
|              |                                   |                                                                                                    |
|              | Others                            |                                                                                                    |
|              | Winmostar                         |                                                                                                    |
|              | Reset Save as Default             | ancel 🕅 Run                                                                                                    |

メインウインドウ上部の**アニメーション**ボタンをクリックし、**構造最適化(arc)**を選択する。 デフォルトで選択されるファイル(butadiene.arc)を開く。開いたAnimationウインドウ で、最適化構造でのエネルギー値(31.74 kcal/mol)を確認する。この値をメモに取り、その

後Animationウインドウを閉じる。

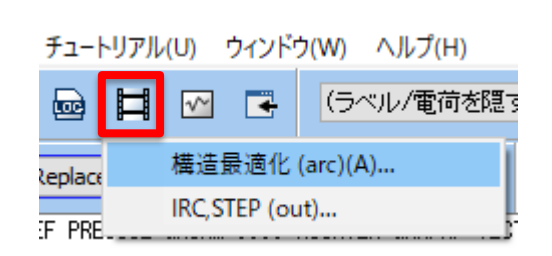

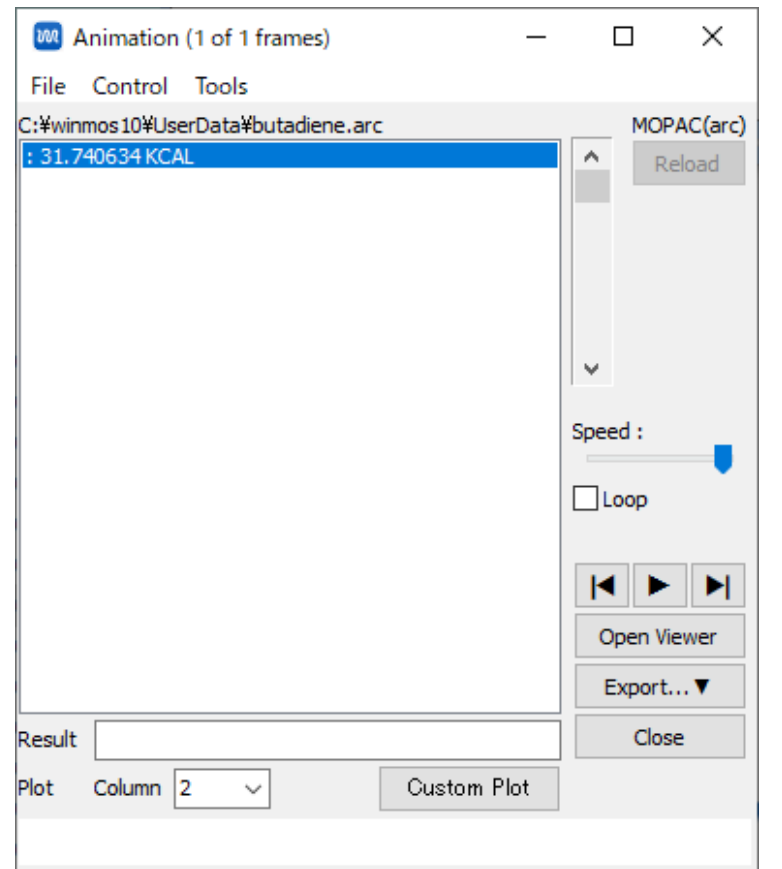

#### III.構造最適化計算(エチレン)

- 1. 新規ボタンをクリックすると「変更を保存しますか?」と警告ウィンドウが出るので、いいえをクリックして、初期化する。
- 2. メインウインドウ上部の-C2H3ボタンをクリックし、その右にあるReplaceボタンを1回 クリックし、エチレンを作成する。

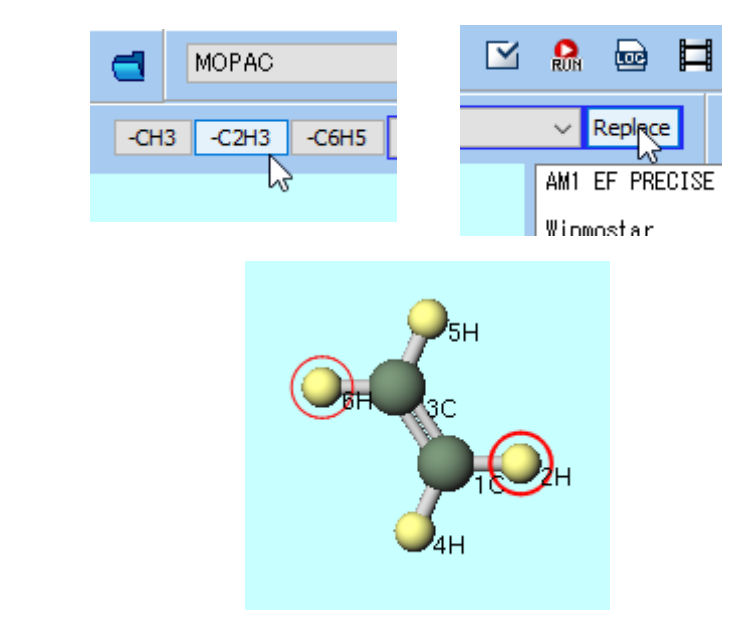

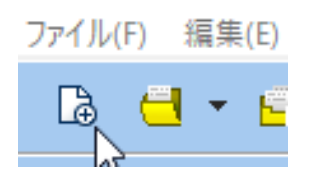

### III.構造最適化計算(エチレン)

- 1. キーワード設定ボタンを押す。
- 2. 開いた**MOPAC Setup**ウインドウで、**Hamiltonian**には**PM3**を選択し、**Run**ボタンをク リックする。
- 3. 続いて開く保存ダイアログでファイル名を入力し(仮にファイル名は「ethylene」とする)、保存ボタンを押して計算を実行する。

|                   | MOPAC S     | Setup                  |             | _        |       | ×      |                                                     |   |
|-------------------|-------------|------------------------|-------------|----------|-------|--------|-----------------------------------------------------|---|
|                   | Easy Setu   | цр                     |             |          |       |        |                                                     |   |
|                   | Hamiltonian | PM3 🗸 Met              | thod EF     | ~        |       |        |                                                     |   |
|                   | Charge      | AM1                    |             | V OPE    | N N   | < ~    |                                                     |   |
| ע וכופאוישו קוואו | мм          | RM1<br>PM5             | .ORM 0.05   | V LAR    | GE    | $\sim$ | 100 新規ジョブを開始する前に入力ファイルを保存してください ×                   |   |
|                   | GRAPH       | PM6<br>PM7 EX7<br>MNDO | TERNAL      | ~        |       |        | ← → ヾ ↑ 📙 « winmos10 » UserData » v ♂ UserDataの検索 ρ |   |
| 🖂 🗹 🔐             | STEP        | PDG POI                |             | ~ т      |       | ~      | ファイル名(N): ethylene ~                                | ſ |
| 2                 | STEP1       | MINDO/3                | INT1 🔍 2    | ~        |       |        | ファイルの種類(I): MOPAC Input File (*.dat) ~              | j |
|                   | 🗌 AUX       |                        | BONDS EN    | PART 🗌 E | SP    |        | ✓ フォルダーの参照(B) 保存(S) キャンセル                           |   |
|                   |             | GEO-OK                 | MOZYME 🗹 NO | INTER    |       |        |                                                     |   |
|                   |             |                        | PRECISE SY  | MMETRY   |       |        |                                                     |   |
|                   | UHF         | VECTORS :              | XYZ         |          |       |        |                                                     |   |
|                   | Comment     |                        |             |          |       |        |                                                     |   |
|                   |             |                        |             |          |       |        |                                                     |   |
|                   | Others      |                        |             |          |       |        |                                                     |   |
|                   |             | Winmostar              |             |          |       |        |                                                     |   |
|                   | Reset S     | Save as Default  ♥     | ОК          | Cancel   | RUN F | łun    |                                                     |   |

# III.構造最適化計算(エチレン)

チュートリアル(U) ウィンドウ(W) ヘルプ(H)

4

IRC.STEP (out)...

構造最適化 (arc)(A)...

~~

(ラベル/電荷を隠す

メインウインドウ上部の**アニメーション**ボタンをクリックし、**構造最適化(arc)**を選択する。 デフォルトで選択されるファイル(ethylene.arc)を開く。開いたAnimationウインドウで、 最適化構造でのエネルギー値(16.63 kcal/mol)を確認する。この値をメモに取り、その後

**Animation**ウインドウを閉じる。

Replace

E PRE

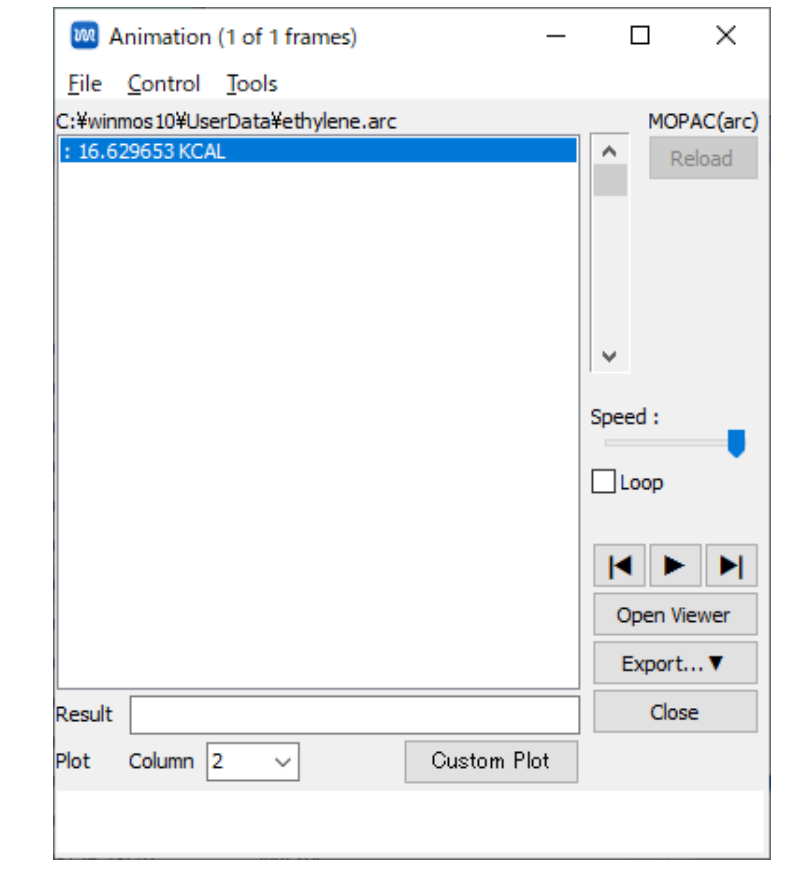

### IV.構造最適化計算(シクロヘキセン)

- 1. 新規ボタンをクリックすると「変更を保存しますか?」と警告ウィンドウが出るので、いいえをクリックして、初期化する。
- 2. メインウインドウ上部の-C6H5ボタンをクリックし、その右にあるReplaceボタンを1回 クリックし、ベンゼンを作成する。
- 3. Ctrlを押しながら1C, 3C, 4C, 5C原子(緑色)をクリックして青丸のグループ選択した状態 で、選択原子に水素を付加を1回クリックして、シクロヘキセンを作成する。(PM3の構造 最適化計算では原子座標のみ使い、結合の情報は使わないため、1.5重結合のままで問題 ない。)

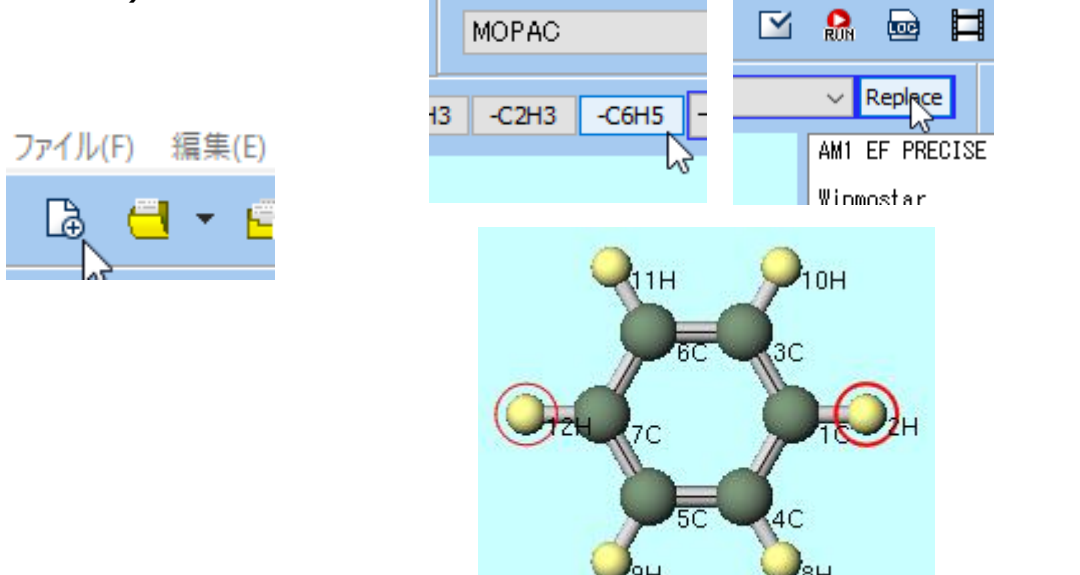

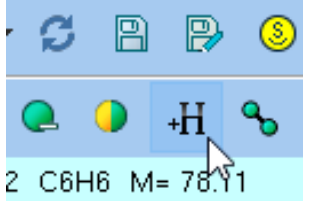

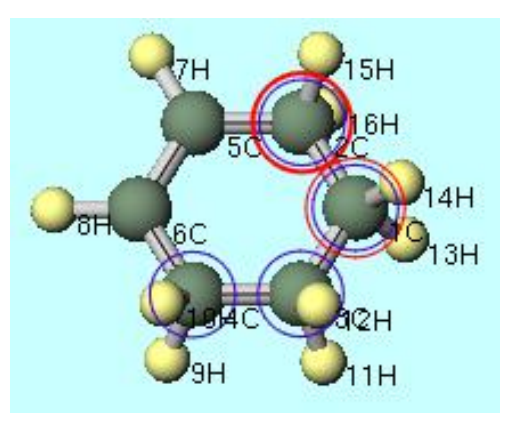

# IV.構造最適化計算(シクロヘキセン)

1. キーワード設定ボタンを押す。

<u>191</u>LZ

- 2. 開いた**MOPAC Setup**ウインドウで、 **Hamiltonian**には**PM3**を選択し、 **Run**ボタンを クリックする。
- 3. 続いて開く保存ダイアログでファイル名を入力し(仮にファイル名は「cyclohexene」とする)、保存ボタンを押して計算を実行する。

|     | MOPAC       | Setup         |                    |         | —     |       | $\times$             |                                                                                              |            |                |        |
|-----|-------------|---------------|--------------------|---------|-------|-------|----------------------|----------------------------------------------------------------------------------------------|------------|----------------|--------|
|     | Easy Set    | up            |                    |         |       |       |                      |                                                                                              |            |                |        |
|     | Hamiltonian | PM3 ~         | Method             | EF 🗸    |       |       |                      |                                                                                              |            |                |        |
|     | Charge      | AM1<br>PM3    | 14.11              | ~       |       | 1 ~   | <ul> <li></li> </ul> |                                                                                              |            |                |        |
|     | мм          | RM1<br>PM5    | GNORM              | 0.05 🗸  | LARG  | àЕ    | ~                    | 🚾 新規ジョブを開始する前に入力ファイルを保存                                                                      | テしてください    |                | ×      |
|     | GRAPH       | PM6<br>PM7    | EXTERNAL           | ~       | ]     |       |                      | $\leftrightarrow$ $\rightarrow$ $\checkmark$ $\uparrow$ $\bullet$ winmos10 $\Rightarrow$ Use | erData v さ | UserDataの検索    | م<br>ر |
| 🖂 🔝 | STEP        | PDG<br>MDG    | POINT              | ~       | т     |       | ~                    | ファイル名( <u>N</u> ): cyclohexene                                                               |            |                | ~      |
| 3   | STEP1       | MINDO/3       | POINT1             | ~ 2 ~   | ]     |       |                      | ファイルの種類( <u>T</u> ): MOPAC Input File (*.                                                    | dat)       |                | ~      |
|     | AUX         | ALLVECS       | BONDS              | ENPART  | ES    | 6P    |                      | ✓ フォルダーの参照( <u>B</u> )                                                                       |            | 保存( <u>S</u> ) | キャンセル  |
|     |             | GEO-OK        | MOZYME             | NOINTER |       |       |                      |                                                                                              |            |                |        |
|     | OLDFPC      | POLAR         | PRECISE            | SYMMETR | Y     |       |                      |                                                                                              |            |                |        |
|     | UHF         | VECTORS       | . □xyz             |         |       |       |                      |                                                                                              |            |                |        |
|     | Comment     |               |                    |         |       |       |                      |                                                                                              |            |                |        |
|     |             |               |                    |         |       |       |                      |                                                                                              |            |                |        |
|     | Others      |               |                    |         |       |       |                      |                                                                                              |            |                |        |
|     |             | Winmostar     |                    |         |       |       |                      |                                                                                              |            |                |        |
|     | Reset       | Save as Defau | ılt   <del>▼</del> | OK Ca   | ancel | RUN R | tun                  |                                                                                              |            |                |        |

# IV.構造最適化計算(シクロヘキセン)

メインウインドウ上部の**アニメーション**ボタンをクリックし、**構造最適化(arc)**を選択する。 デフォルトで選択されるファイル(cyclohexene.arc)を開く。開いたAnimationウインド ウで、最適化構造でのエネルギー値(-4.88 kcal/mol)を確認する。この値をメモに取り、そ の後Animationウインドウを閉じる。

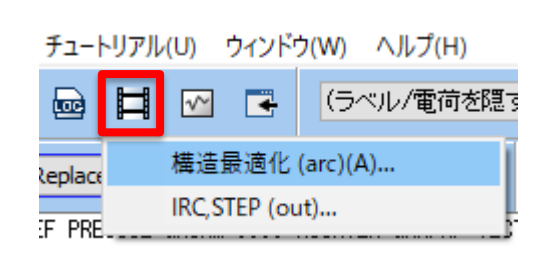

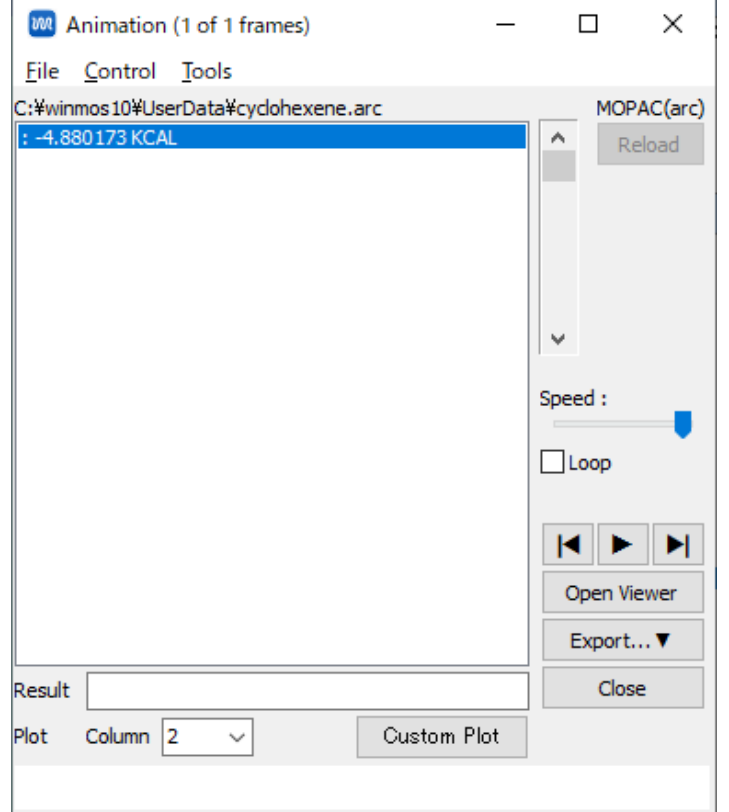

- 1. 新規ボタンをクリックすると「変更を保存しますか?」と警告ウィンドウが出るので、いいたをクリックして、初期化する。
- 2. メインウインドウ上部の-C6H5ボタンをクリックし、その右にあるReplaceボタンを1回 クリックし、ベンゼンを作成する。
- 3. 分子の近くをクリックしたままマウスを動かして、右下の図のようにカメラの位置を調整 する。
- 4.7C,5C,4Cの順にクリックする。

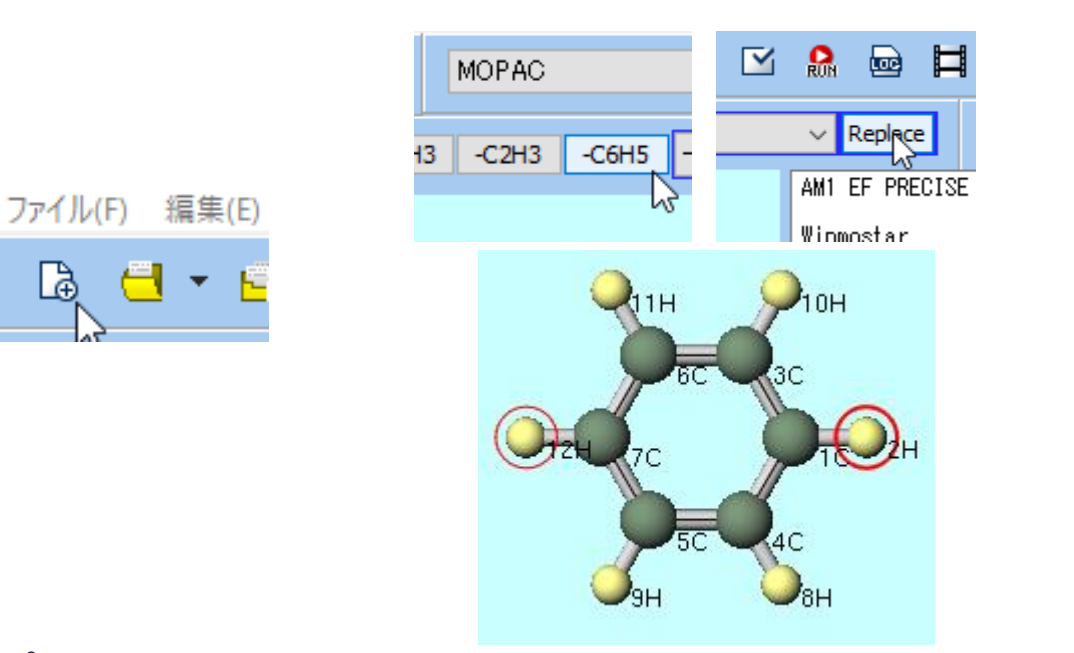

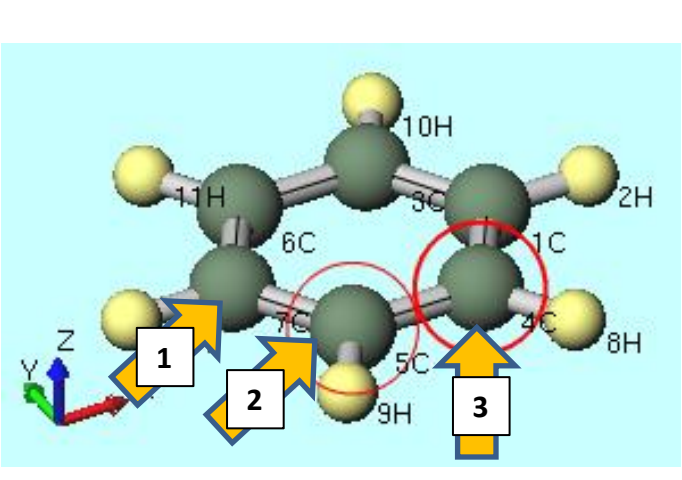

- 1. Ctrlを押しながら1C, 2H, 4C, 8H原子をクリックして青丸のグループ選択状態にする。
- 2. 分子の近くをクリックしたままマウスを動かして、右の図のようにカメラの位置を再調整 する。

98

グループを並進移動 (数値を指定)(Y)...

3. グループ編集をクリックし、グループを並進移動(マウス操作)を選択する。

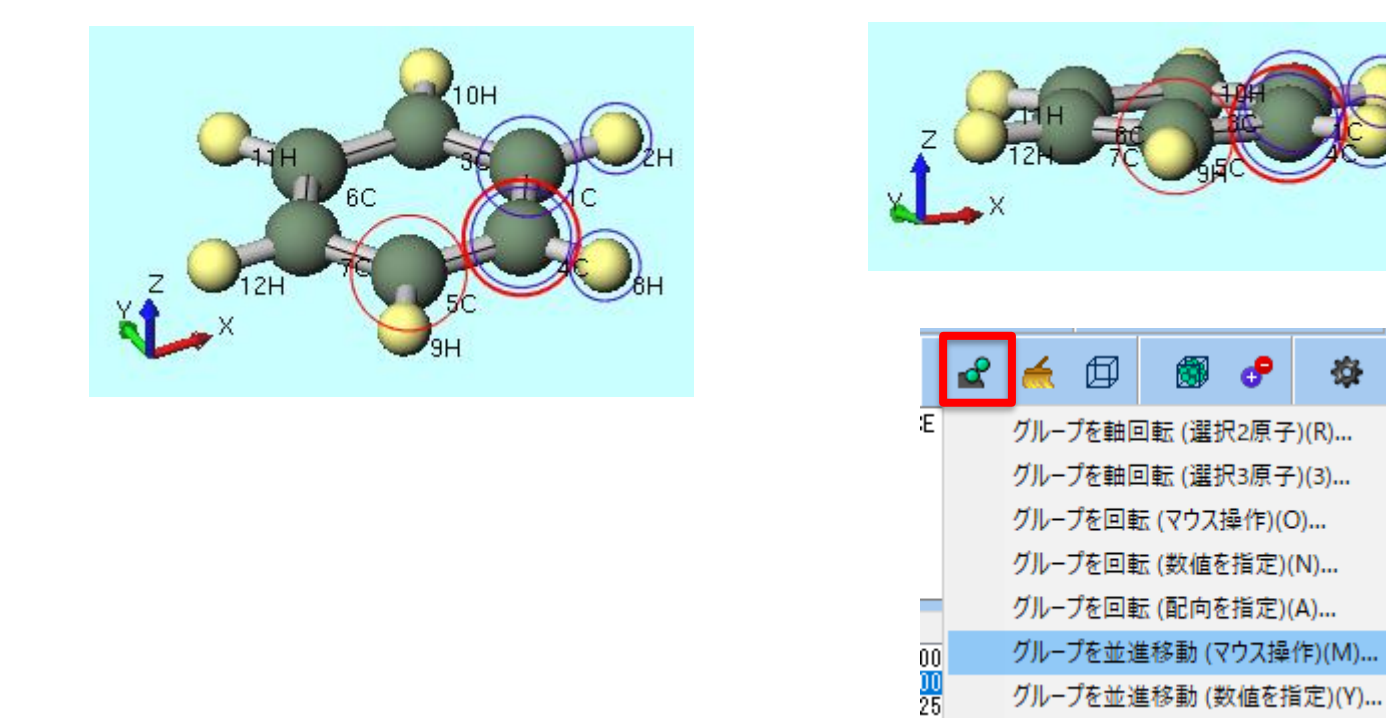

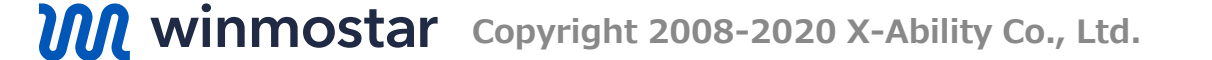

- 1. 画面をドラッグして左下の図のように、Lengthが2.1、Angleが100程度になるように C<sub>2</sub>H<sub>2</sub>部分を移動させる。初期構造を作成するのが目的のため、値を厳密に合わせる必要は ない。
- 2. 分子の近くを一度クリックして青丸のグループ選択を解除する。
- 3. 分子の近くをクリックしたままマウスを動かして、中央下図のようにカメラの位置を再調 整する。
- 4. Ctrlを押しながら1C, 3C, 4C, 5C原子をクリックして青い丸でグループ選択した状態で、 選択原子に水素を付加を1回クリックする。これで遷移状態計算の初期構造が完成する。

J +H %

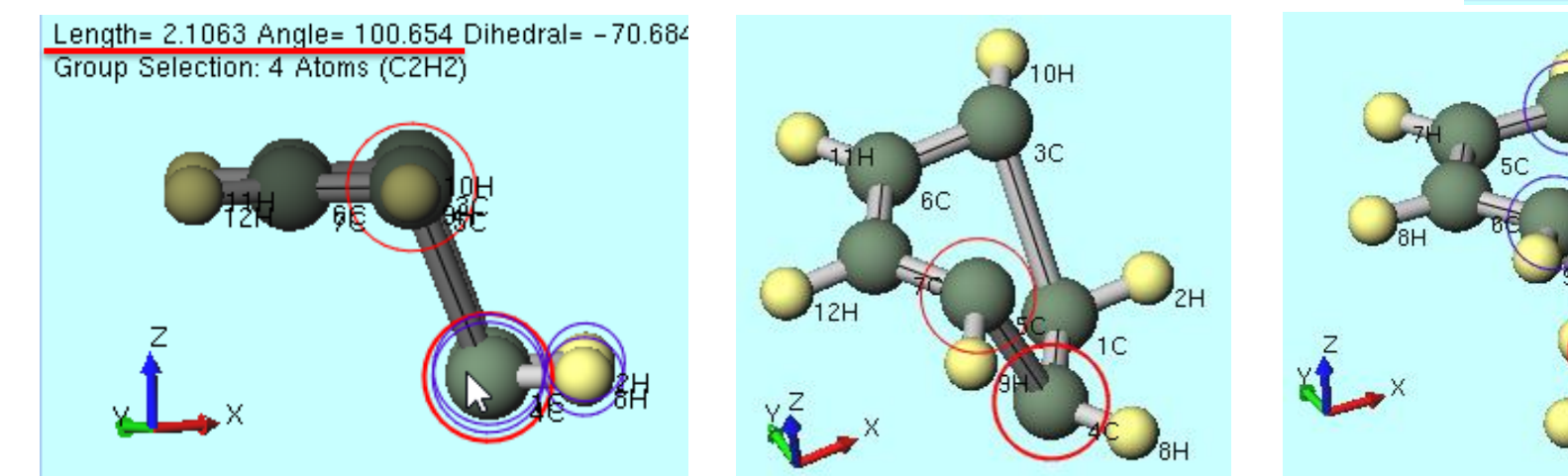

- 1. キーワード設定ボタンをクリックし、開いたMOPAC Setupウインドウで、キーワード設 Easy Setupボタンをクリックする。
- **2. Easy Setup**ウインドウで、HamiltonianにはPM3、MethodにはTSを選択し、Easy SetupウィンドウをOKボタンで閉じる。
- 3. MOPAC Setupウインドウで、Runボタンをクリックする。
- 4. 続いて開く保存ダイアログでファイル名を入力し(仮にファイル名は「ts\_da」とする)、 保存ボタンを押して計算を実行する。

| <u> (1)</u> (1) (1) (1) (1) (1) (1) (1) (1) (1) (1) | Easy Setup                                                                 | <                                                                                   |
|-----------------------------------------------------|----------------------------------------------------------------------------|-------------------------------------------------------------------------------------|
|                                                     | Hamiltonian PM3 UHF<br>Charge AM1 ity V                                    | ■ 新規ジョブを開始する前に入力ファイルを保存してください   ← → ~ ↑ ● 《 winmos10 > UserData > ~ ♂ UserDataの検索 ♪ |
|                                                     | PM5                                                                        | ファイルの種類(I): IS_Ga く                                                                 |
|                                                     | Optimize PM6                                                               |                                                                                     |
| MOPAC Setup                                         |                                                                            | ✓ フォルダーの参照(B)                                                                       |
| Easy Setup                                          | Scan Bond V 3-1-2-4<br>Nstep 10 V Step -0.05 V<br>Enter Scanning Condition |                                                                                     |
|                                                     | Reset before applying changes                                              |                                                                                     |

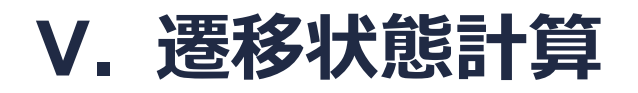

メインウインドウ上部の**アニメーション**ボタンをクリックし、構造最適化(arc)を選択する。 デフォルトで選択されるファイル(ts\_da.arc)を開く。開いたAnimationウインドウで、遷 移状態構造でのエネルギー値(74.71 kcal/mol)を確認する。この値をメモに取り、その後 Animationウインドウを閉じる。

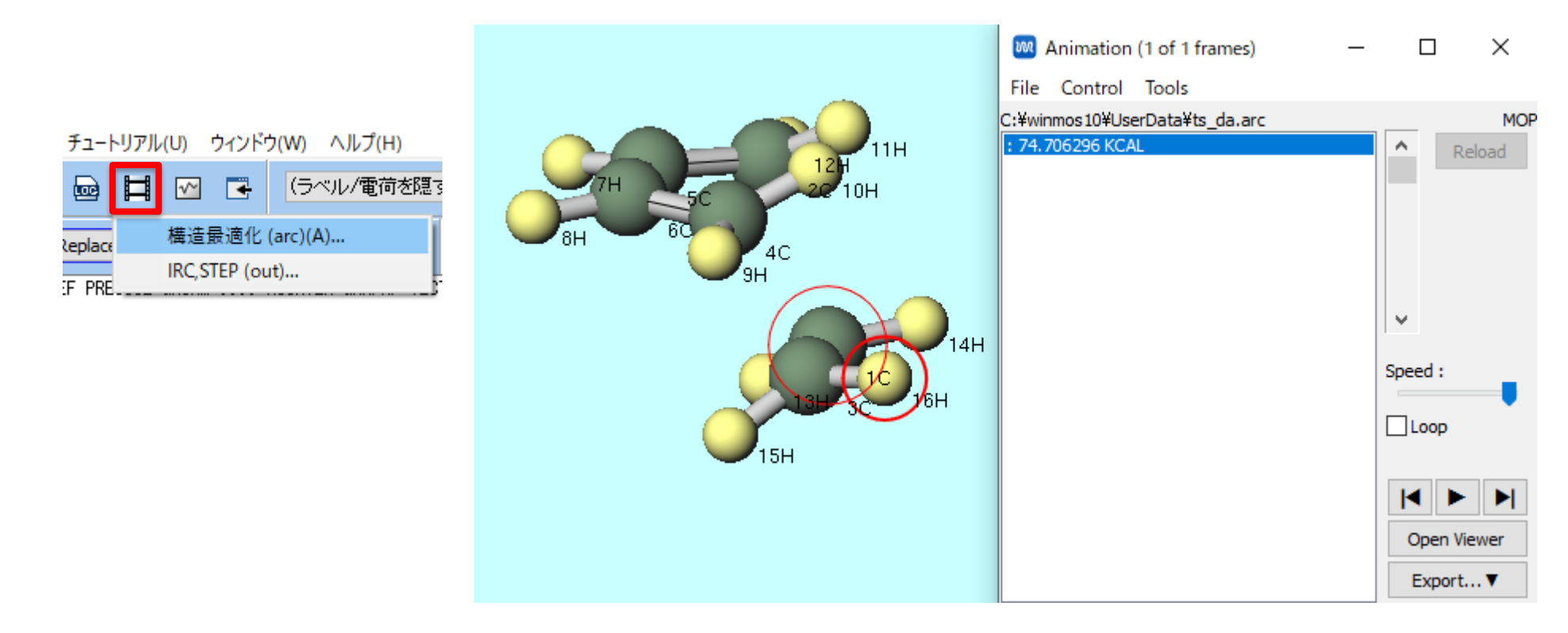

#### VI.反応エネルギー計算

(生成熱) = (生成物エネルギー) - (反応物エネルギー) (活性化エネルギー) = (遷移状態エネルギー) - (反応物エネルギー) で計算する。この反応は53.3 kcal/molの発熱反応であり、遷移状態を超えるための活性化エ ネルギーは26.3 kcal/molとなる。

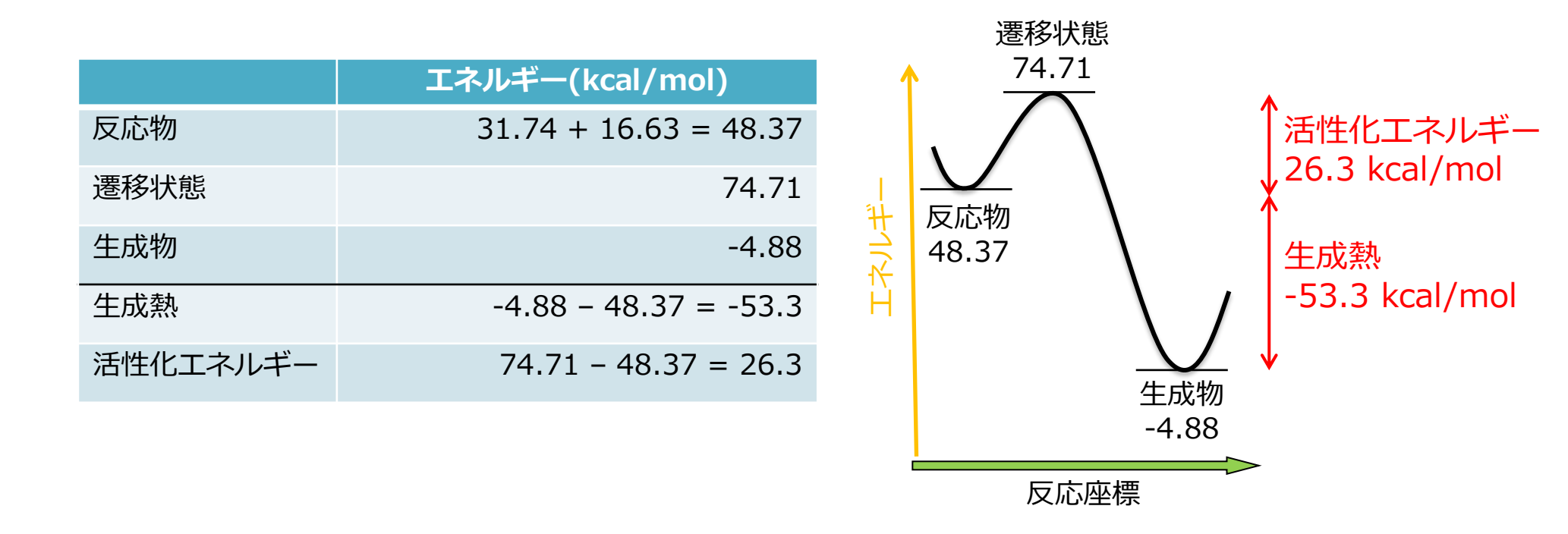

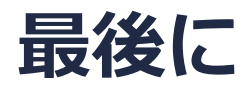

• 各機能の詳細を調べたい方は<u>ユーザマニュアル</u>を参照してください。

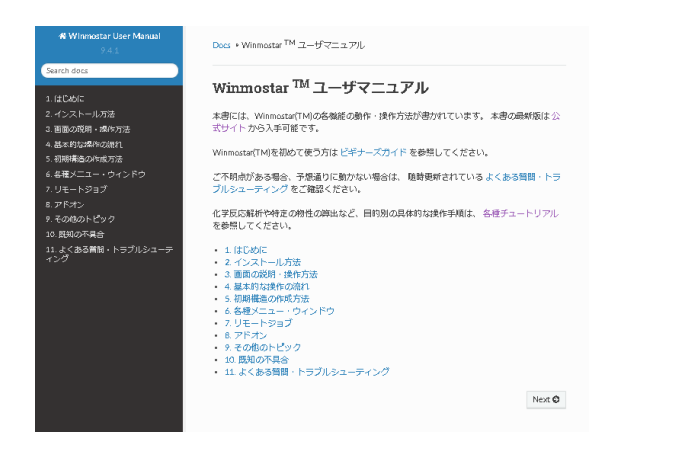

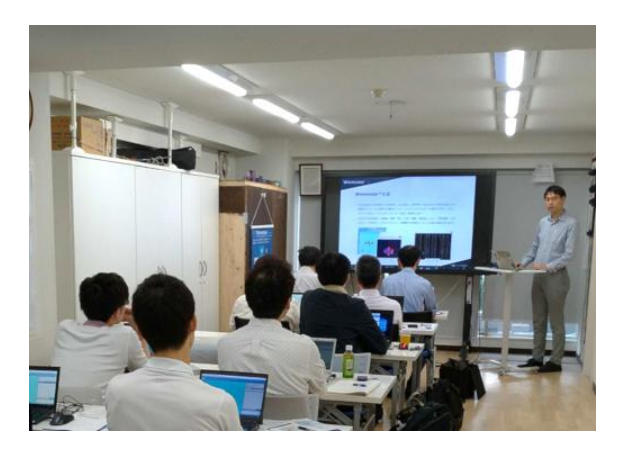

<u>ユーザマニュアル</u>

<u>Winmostar 講習会</u>の風景

- 本書の内容の実習を希望される方は、<u>Winmostar導入講習会</u>、<u>Winmostar基礎講習会</u>、 または<u>個別講習会</u>の受講をご検討ください。(詳細はP.2)
- 本書の内容通りに操作が進まない場合は、まずよくある質問を参照してください。
- よくある質問で解決しない場合は、情報の蓄積・管理のため、お問合せフォームに、不具合の 再現方法とその時に生成されたファイルを添付しご連絡ください。

以上